Voor het exploiteren van een werk door iemand anders dan de auteur worden er auteursrechten overgedragen. Duidelijke afspraken hieromtrent zorgen ervoor dat de opdrachtgever weet waarmee hij aan de slag kan en hoe. De duur, het geografisch gebied en de vergoeding van de exploitatie worden vastgelegd. Bovendien wordt er een onderscheid gemaakt tussen vergoeding voor prestaties en voor de overdracht van auteursrechten.

Er bestaat een voordelig fiscaal systeem voor dit type vergoeding. Inkomsten uit de gedeeltelijke of volledige overdracht van auteursrechten worden tot een bedrag van 64.070 euro (inkomstenjaar 2022 – jaarlijks te indexeren) beschouwd als roerend inkomen, en dus niet als beroepsinkomen. Zij ondergaan een roerende voorheffing van 15%, anders dan de schijven in de beroepsinkomens van 25 tot 50%. Dit gebeurt bovendien na een aftrek van een kostenforfait van:

- 50% op de schijf van 0-17.090 EUR
- 25% op de schijf van 17.090 34.170 EUR

Het is aan de opdrachtgever om deze roerende voorheffing in te houden, door te storten en aan te geven via MYMINFIN of bij wijze van papieren aangifte. De opdrachtgever houdt hier best ook rekening met het toepasselijke kostenforfait.

Hiervoor gebeurt een aangifte 273S. Daarnaast is de opdrachtgever (ook wel: schuldenaar) verplicht jaarlijks een fiche 281.45 op te maken en een samenvattende opgave 325.45.

# Hieronder een eenvoudige weergave van hoe de aangifte te doen. Volgend voorbeeld dient als leidraad.

Er wordt een factuur opgesteld die voorziet in:

- 161,00 EUR voor de dienstverlening
- De andere 69,00 EUR is de vergoeding voor de overdracht van de rechten voor de Benelux.

Hoe deze 69,00 EUR aangeven?

#### Stap 1 - Inloggen op MYMINFIN - selecteren mijn aangifte

De eerste stap is inloggen bij de MYMINFIN toepassing van de overheid. Dat kan op verschillende manieren, o.a. met een eID of de itsme-app.

Je logt je in **in naam van je eigen onderneming**. Pas in de volgende stappen dien je de gegevens van de auteur in te geven.

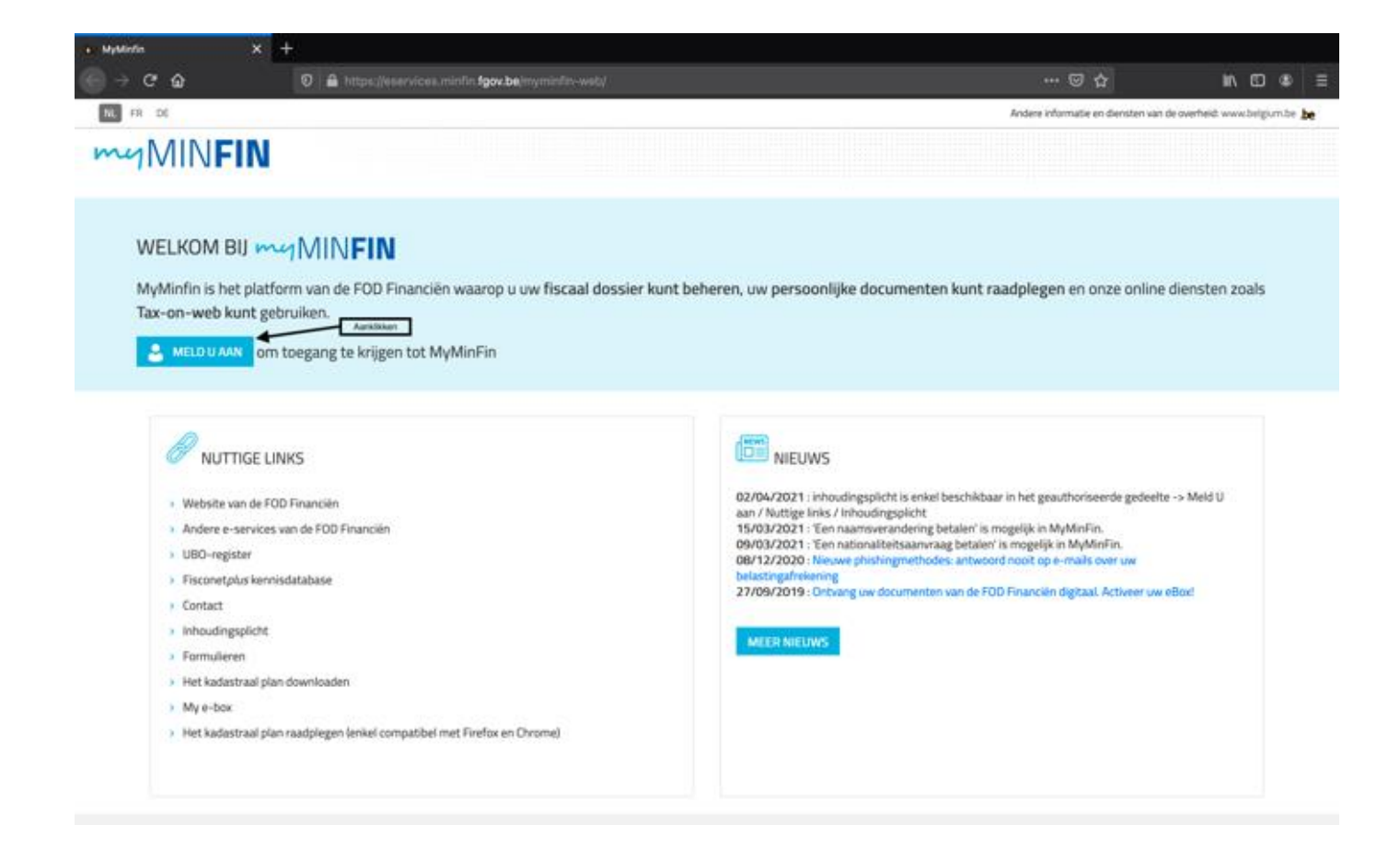

| Pr-on-web   FOD Financiën X                                                | Aanmelden                                                  | × +                                                                                                    |                                                                   |
|----------------------------------------------------------------------------|------------------------------------------------------------|----------------------------------------------------------------------------------------------------|-------------------------------------------------------------------|
| 🛈 🔒 https                                                                  | //certif.iamfas.belgium.be/f                               | fasul/setCapacity                                                                                                    | ⊡ ☆                                                               |
| ni fr de en                                                                |                                                            |                                                                                                    | be                                                                |
|                                                                            |                                                            |                                                                                                    |                                                                   |
| CSAM                                                                       | Aanmelde                                                   | n bij de online overheid                                                                                                    |                                                                   |
| Kies hoe je je wilt aan                                                    | melden:                                                    |                                                                                                    |                                                                   |
| <ul> <li>In eigen naam</li> <li>In naam van een onder</li> </ul>           | meming Aa                                                  | Volgende                                                                                                    |                                                                   |
| Waarom deze keuze?                                                         |                                                            |                                                                                                    |                                                                   |
| U kan toegang krijgen tot d                                                | de online overheid als lid van                             | 1 van deze doelgroepen:                                                                                                    |                                                                   |
| <ul> <li>in eigen naam (burger)</li> <li>in naam van een ondern</li> </ul> | erning (verantwoordelijke in                               | een onderneming)                                                                                                    |                                                                   |
| Elke doelgroep biedt u als                                                 | gebruiker andere mogelijkhe                                | iden en rechten.                                                                                                    |                                                                   |
| Let op!                                                                    |                                                            |                                                                                                    |                                                                   |
| Het is echter niet mogelijk<br>worden op alle toepassing                   | om in dezelfde internetbrow<br>en waar u bent aangemeld ir | rser tegelijk aan te melden voor twee verschillende doelgroepen. In het geval u van doelgroep<br>n uw huidige doelgroep te sluiten. Indien u dit niet doet, kan u geen toegang krijgen tot een to | zou wisselen, zal u gevraagd<br>epassing in een andere doelgroep. |
|                                                                            |                                                            |                                                                                                    |                                                                   |
| - Rv-on-web   FOD Financiën 🗙 /                                            | Authenticatie 3.11.6.1 - Federale C                        | Dv: × +                                                                                                    |                                                                   |
| 🛈 🔒 https:,                                                                | //eservices.minfin. <b>fgov.be</b> /0                      | CCFF_Authentication/loginFedlAM.do;jsessionid=yK9-Mhju2LpAPJwM8cm4nFi78JjRX5vnB                                                                                                    | ™ ⊠ ✿                                                             |
| 200                                                                        |                                                            | Federale Overheidsdienst Financiën                                                                                                    |                                                                   |
|                                                                            | powered by                                                 | Authenticatie versie 3.11.6.1                                                                                                    | 03/05/2019, 16:56                                                 |
|                                                                            |                                                            |                                                                                                    |                                                                   |
|                                                                            |                                                            | Authenticatie                                                                                                    |                                                                   |
|                                                                            | Op basis van<br>Gelieve één t                              | uw gegevens, kan u in naam van verschillende ondernemingen handelen.                                                                                                    |                                                                   |
|                                                                            | Indien u uw k                                              | keuze later wenst aan te passen, kan u dit doen door u opnieuw aan te loggen.                                                                                                    |                                                                   |

Onderneming Twee-eiige Drieling (BE 719.582.127)

| OK                                                                                                    |
|----------------------------------------------------------------------------------------------------|
| and a second second sec |

### <u>Stap 2 – Selecteren 'mijn aangifte' en aangifte roerende voorheffing</u>

Eens ingelogd in naam van je onderneming krijg je een keuzescherm waar je kiest voor '**MIJN AANGIFTE**'.

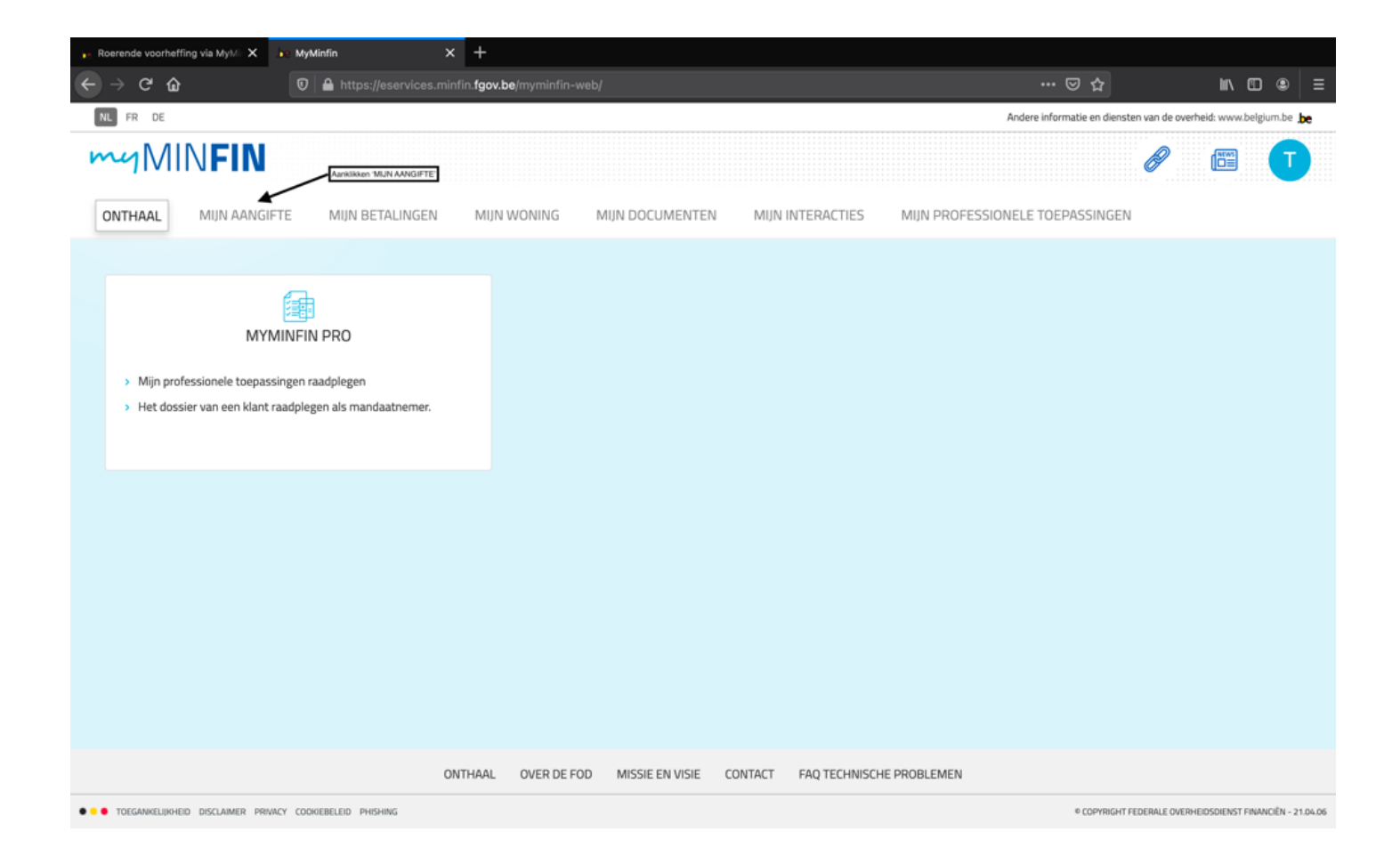

Voorts krijg je een keuzescherm en klik je op de dropdown 'Roerende voorheffing'.

| ie MyMinfin       | ×                   | ÷                    |                                |                          |                 |         |                |                               |                  |                 |             |         |
|-------------------|---------------------|----------------------|--------------------------------|--------------------------|-----------------|---------|----------------|-------------------------------|------------------|-----------------|-------------|---------|
| € → ଫ ŵ           |                     | 🛛 🔒 https://es       | services.minfin. <b>fgov</b> J | <b>be</b> /myminfin-web/ |                 |         |                |                               |                  | IN E            | ) @         |         |
| NL FR DE          |                     |                      |                                |                          |                 |         |                | Andere informatie en die      | nsten van de ov  | rheid: www.bo   | gium.be 🕽   | be      |
| myMI              | NFIN                |                      |                                |                          |                 |         |                |                               | Ø                | œ               | I           | )       |
| ONTHAAL           | MUN AANGIFT         | E MIJN BETA          | ALINGEN MUN                    | WONING N                 | AUN DOCUMENTEN  | MUN MUN | INTERACTIES    | MIJN PROFESSIONELE TOEPASSING | EN               |                 |             |         |
| > Een bezw        | aarschrift ind      | ienen en opvolg      | gen                            |                          |                 |         |                |                               |                  |                 |             |         |
| > Een voert       | uig aangeven        | (E705)               |                                |                          |                 |         |                |                               | Info             | Een vraag       | stellen     |         |
| > Roerende        | voorheffing •       | Aanklikhon           | Dropdown Rowrende Voorheffi    | 9                        |                 |         |                |                               |                  | Een vraag       | stellen     |         |
| > MDR - DA        | VC6 bestander       | n                    |                                |                          |                 |         |                |                               |                  | Een vraag       | stellen     |         |
| > MDR - DA        | AC6 bestander       | n (simulatie)        |                                |                          |                 |         |                |                               |                  | Een vraag       | stellen     |         |
|                   |                     |                      |                                |                          |                 |         |                |                               |                  |                 |             |         |
|                   |                     |                      |                                |                          |                 |         |                |                               |                  |                 |             |         |
|                   |                     |                      |                                |                          |                 |         |                |                               |                  |                 |             |         |
|                   |                     |                      |                                |                          |                 |         |                |                               |                  |                 |             |         |
|                   |                     |                      | ONTHAAL                        | OVER DE FOD              | MISSIE EN VISIE | CONTACT | FAQ TECHNISCHE | PROBLEMEN                     |                  |                 |             |         |
| ••• TOESAWKELUHHE | DD DISCLAMER PRIVAC | Y COONEERLED PHISHIN | 46                             |                          |                 |         |                | © CDPYRIG                     | HT FEDERALE OVER | HEIDSDIENST FIN | ANCIÊN - 21 | 1.04-06 |

Daar maak je de keuze voor 'Voor mezelf of de onderneming waarvoor ik ben ingelogd'. Druk vervolgens op '**VOLGENDE STAP**'.

| ar MyMin                 | fin          | ×             | +                           |                       |                 |                 |              |                    |                                                                                                    |        |             |         |     |
|--------------------------|--------------|---------------|-----------------------------|-----------------------|-----------------|-----------------|--------------|--------------------|----------------------------------------------------------------------------------------------------|--------|-------------|---------|-----|
| $\bigcirc$ $\rightarrow$ | ୯ଢ           |               | 0 🔒 https://ese             | rvices.minfin.fgov.b  | e/myminfin-web/ |                 |              |                    | 🖂 🕁                                                                                                    |        | IN G        |         |     |
| ONT                      | HAAL         | MUN AAN       | GIFTE MIIN BETAL            | INGEN MIJN            | WONING N        | AUN DOCUMENTE   | N MUNI       | NTERACTIES MUN     | PROFESSIONELE TOEPASSING                                                                                       | ien    |             |         |     |
|                          |              |               |                             |                       |                 |                 |              |                    |                                                                                                    |        |             |         |     |
| > Ee                     | n bezwa      | arschrift     | indienen en opvolge         | 50                    |                 |                 |              |                    |                                                                                                    |        |             |         |     |
|                          |              |               | (FROM)                      |                       |                 |                 |              |                    |                                                                                                    |        |             |         | -1  |
| > Ee                     | n voertu     | ig aangev     | ven (E705)                  |                       |                 |                 |              |                    |                                                                                                    | Info   | Een vraag   | stellen | _   |
| N D                      | oorondo      | voorbeffi     | 20                          |                       |                 |                 |              |                    |                                                                                                    |        | Een vraag   | stellen |     |
|                          | oerenide     | voomen        | 16                          |                       |                 | 1               |              |                    |                                                                                                    |        | Con House   | June 1  | - 1 |
|                          | Alvorens     | uw aangifte   | r in te vullen, nodigen w   | rij u uit de verklare | ende nota op de | website van FOU | Financien az | indachtig te lezen |                                                                                                    |        |             |         | - 1 |
| 1                        | ndiening via | scherm        | ndiening via XML-bestand    | Overzicht van de a    | angiften        |                 |              |                    |                                                                                                    |        |             |         | .   |
|                          |              |               | 0                           |                       | 2               |                 | 3            |                    | 4                                                                                                    |        |             |         | - I |
|                          |              |               | Keuze van de aangever       |                       | Aangifte        |                 | Bevestiging  |                    | Betaling en verantwo                                                                                           | ording |             |         | - 1 |
|                          | VOOR         | WIE WILT U    | J DE AANGIFTE INDIENE       | N ?                   |                 |                 |              |                    |                                                                                                    |        |             |         |     |
|                          | O Voc        | r mezelf of d | e onderneming waarvoor ik l | ben ingelogd          |                 |                 |              |                    |                                                                                                    |        |             |         | - 1 |
|                          | C Eer        | andere burg   | er                          |                       |                 |                 |              |                    |                                                                                                    |        |             |         | - 1 |
|                          | Eer          | andere onde   | meming                      |                       |                 |                 |              |                    |                                                                                                    | 100    | CENDE STAR  |         | - 1 |
|                          |              |               |                             |                       |                 |                 |              |                    |                                                                                                    |        | LOENUE 3110 |         | - 1 |
|                          |              |               |                             |                       |                 |                 |              |                    |                                                                                                    |        |             |         |     |
| > M                      | DR - DA      | C6 bestan     | den                         |                       |                 |                 |              |                    |                                                                                                    |        | Een vraag   | stellen |     |
|                          |              |               |                             |                       |                 |                 |              |                    |                                                                                                    |        |             |         |     |
| > M                      | DR - DA      | C6 bestan     | den (simulatie)             |                       |                 |                 |              |                    |                                                                                                    |        | Een vraag   | stellen |     |
|                          |              |               |                             |                       |                 |                 |              |                    |                                                                                                    |        |             |         |     |
|                          |              |               |                             | 0171111               | 0.000           |                 |              |                    | The second second second second second second second second second second second second second second second s |        |             |         |     |

Onder '**Type aangifte**' duid je het volgende aan: **273S – Auteursrechten en naburige rechten**. Bij de datum van toekenning of betaalbaarstelling vul je de datum van de opmaak van de factuur. Na het invullen verschijnt de knop '**EEN INKOMEN TOEVOEGEN AAN MIJN AANGIFTE**'.

| C 🖗 🗌                                                                                                    | D A https://eservices.minfin.                                                                                                    | fgov.be/myminfin-web/pages/priva                                                                                                    |                                                                                                    | ··· 🗵 🕁                                                                                                    | <u>⊪ ⊡ @</u>            |
|----------------------------------------------------------------------------------------------------|----------------------------------------------------------------------------------------------------|----------------------------------------------------------------------------------------------------|----------------------------------------------------------------------------------------------------|----------------------------------------------------------------------------------------------------|-------------------------|
| 0 0                                                                                                    |                                                                                                    |                                                                                                    |                                                                                                    |                                                                                                    |                         |
| perende voorheffing                                                                                                    | ŝ                                                                                                    |                                                                                                    |                                                                                                    |                                                                                                    | Een vraag steller       |
| Alvorens uw aangifte ir                                                                                                    | n te vullen, nodigen wij u uit de ve                                                                                                    | erklarende nota op de website v                                                                                                    | an FOD Financiën aandachtig te lezen                                                                           |                                                                                                    |                         |
| ndiening via scherm                                                                                                    | ening via XML-bestand Overzicht vi                                                                                                    | an de aangiften                                                                                                    |                                                                                                    |                                                                                                    |                         |
|                                                                                                    |                                                                                                    | 2                                                                                                    |                                                                                                    |                                                                                                    |                         |
| Ke                                                                                                    | uze van de aangever                                                                                                    | Aangifte                                                                                                    | Bevestiging                                                                                                    | Betaling en verantwoording                                                                                                    |                         |
| Aangemeld als 0719582                                                                                                    | 127                                                                                                    |                                                                                                    |                                                                                                    |                                                                                                    |                         |
| AANGIFTE                                                                                                    |                                                                                                    |                                                                                                    |                                                                                                    |                                                                                                    |                         |
| Type aangifte*                                                                                                    |                                                                                                    |                                                                                                    |                                                                                                    |                                                                                                    |                         |
| - If the set of the                                                                                                    |                                                                                                    |                                                                                                    | -                                                                                                    |                                                                                                    |                         |
| 273 - Andere in<br>273A. Div - Bel                                                                                                    | komsten<br>alsche dividenden                                                                                                    |                                                                                                    |                                                                                                    |                                                                                                    |                         |
| 273A_Part - W                                                                                                    | erknemensparticipatie<br>rechten en naburige rechten                                                                                                    |                                                                                                    |                                                                                                    |                                                                                                    |                         |
| TERUG                                                                                                    |                                                                                                    | Roerende inkomste                                                                                                    | n uit auteursrechten en naburige rechten                                                                       |                                                                                                    | VALIDEREN               |
|                                                                                                    |                                                                                                    |                                                                                                    |                                                                                                    |                                                                                                    |                         |
| DR - DAC6 bestand                                                                                                    | en                                                                                                    |                                                                                                    |                                                                                                    |                                                                                                    | Een vraag stelle        |
|                                                                                                    |                                                                                                    |                                                                                                    |                                                                                                    |                                                                                                    |                         |
| DR - DAC6 bestand                                                                                                    | en (simulatie)                                                                                                    |                                                                                                    |                                                                                                    |                                                                                                    | Een vraag stelle        |
| n x<br>ଫଳ                                                                                                    | ONTH +                                                                                                    | IAAL OVER DE FOD MISSIE E<br>n <b>fgav.be</b> (myminfin-web(pages/pri                                                                              | NISIE CONTACT FAQ TECHNISCHE P                                                                                 | ROBLEMEN 👓 🗟                                                                                                    | IN 60                   |
| ଳ ×<br>୯ଜ                                                                                                    | ONTH                                                                                                    | IAAL OVER DE FOD MISSIE E<br>n <b>fgov.be</b> (myminfin-web)(pages)pri                                                                             | NVISIE CONTACT FAQ TECHNISCHE P                                                                                | ROBLEMEN 👓 🗟 🏠                                                                                                    | IN 63                   |
| ස ×<br>ී බ<br>oerende voorheffin                                                                                                    | ONTH                                                                                                    | iAAL OVER DE FOD MISSIE E<br>n <b>fgov.be</b> (myrninfin-web/pages/pri                                                                             | NVISIE CONTACT FAQ TECHNISCHE P                                                                                | Roblemen 🐨 🔂                                                                                                    | lin (C)<br>Een vraag st |
| tea X<br>ී බ<br>oerende voorheffin<br>Alvorens uw aangifte i                                                                                                    | ONTH<br>Difference of the services minified of the services of the services of t                                                                                                    | IAAL OVER DE FOD MISSIE E<br>n fgov.be/myminfin-web/pages/pri<br>rerklarende nota op de website                                                    | VISIE CONTACT FAQ TECHNISCHE P<br>vate/declaration<br>van FOD Financiën aandachtig te leze                     | ROBLEMEN 👓 🕞 🏠                                                                                                    | MA CO<br>Een vraag st   |
| n ×<br>C D<br>oerende voorheffin<br>Alvorens uw aangifte i<br>ndiening via scherm Inv                                                                                                    | ONTH<br>The system of the system of the system                                                                                                    | IAAL OVER DE FOD MISSIE E<br>n fgov.be\myminfin-web/pages,bri<br>verklarende nota op de website<br>van de aangiten                                 | VISIE CONTACT FAQTECHNISCHE P<br>vata/declaration<br>van FOD Financiën aandachtig te leze                      | ROBLEMEN<br>😇 🚖                                                                                                    | IIN CO<br>Een vraag st  |
| ten X<br>C D<br>oerende voorheffin<br>Alvorens uw aangifte i<br>ndiening via scherm Inv                                                                                                    | ONTH<br>Contractions of the services minified of the services of the services of                                                                                                    | IAAL OVER DE FOD MISSIE E<br>n fgov.be/myminfin-web/pages/pri<br>rerklarende nota op de website<br>van de aangiften                                | vate/declaration                                                                                               | ROBLEMEN<br>IS A                                                                                                    | MA CO<br>Een vraag st   |
| n X<br>C D<br>oerende voorheffin<br>Alvorens uw aangifte i<br>ndiening via scherm Inv                                                                                                    | ONTH                                                                                                    | IAAL OVER DE FOD MISSIE E<br>In fgov.be/myminfin-web/pages/or<br>verklarende nota op de website<br>van de aangiften<br>2<br>Aangifte               | VISIE CONTACT FAQ TECHNISCHE P<br>vate/declaration<br>van FOD Financiën aandachtig te leze<br>3<br>Bevestiging | ROBLEMEN<br>··· © ☆<br>en<br>en<br>Betaling en verantwoording                                                                                                    | Een vraag st            |
| en ×<br>C @<br>oerende voorheffin<br>Alvorens uw aangifte i<br>ndiening via scherm In<br>Ko<br>Aangemeid als 0719582                                                                                                    | ONTH<br>ONTH<br>ONTH | IAAL OVER DE FOD MISSIE E<br>n fgov.be/myminfin-web/pages/pri<br>verklarende nota op de website<br>van de aangiften<br>2<br>Aangifte               | vate/declaration van FOD Financiën aandachtig te leze a Bevestiging                                            | ROBLEMEN<br>··· © 12<br>en<br>A<br>Betaling en verantwoording                                                                                                    | IM CO<br>Een vraag st   |
| en X C D Oerende voorheffin Alvorens uw aangifte i ndiening via scherm Inv K Aangemeld als 0719582 AANGIFTE                                                                                                    | ONTH                                                                                                    | IAAL OVER DE FOD MISSIE E<br>In fgov.be/myminfin-web/pages/pri<br>verklarende nota op de website<br>van de aangiften<br>2<br>Aangifte              | vate/declaration<br>vate/declaration<br>van FOD Financiën aandachtig te leze<br>3<br>Bevestiging               | ROBLEMEN                                                                                                    | Een vraag st            |
| ten X C  Decrende voorheffin Alvorens uw aangifte i ndiening via scherm Inc Ko Aangemeid als 0719582 AANGIFTE Tore anositiet                                                                                                    | CNTH<br>CNTH<br>CNTH | IAAL OVER DE FOD MISSIE E<br>n fgov.be/myminfin-web/pages/pri<br>verklarende nota op de website<br>van de aangiften<br>2<br>Aangifte               | VISIE CONTACT FAQ TECHNISCHE P<br>vate/declaration<br>van FOD Financiën aandachtig te leze<br>3<br>Bevestiging | ROBLEMEN                                                                                                    | Een vraag st            |
| te X<br>C D<br>oerende voorheffin<br>Alvorens uw aangifte i<br>ndiening via scherm Inv<br>K<br>Aangemeld als 0719580<br>AANGIFTE<br>Type aangifte*<br>2735 - Auteursr                                                              | CNTH                                                                                                    | IAAL OVER DE FOD MISSIE E<br>In fgov.be/myminfin-web/pages/pri<br>verklarende nota op de website<br>van de aangiften<br>2<br>Aangifte              | vata/declaration van FOD Financiën aandachtig te leze a Bevestiging                                            | ROBLEMEN                                                                                                    | Een vraag st            |
| ten X C C C C C C C C C C C C C C C C C C C                                                                                                    | CNTH                                                                                                    | IAAL OVER DE FOD MISSIE E<br>In fgov.be(mymin.fin-web/pages,or<br>verklarende nota op de website<br>van de aangiten<br>2<br>Aangite                | vata/declaration van FOD Financiën aandachtig te leze Bevestiging                                              | ROBLEMEN                                                                                                    | Een vraag st            |
| ten X C*  C*  C*  C*  C*  C*  C*  C*  C*  C*                                                                                                    | CNTH  CONTRACT  CONTRACT                                                                                                    | IAAL OVER DE FOD MISSIE E<br>In fgov.be/myminfin-web/pages/pri<br>verklarende nota op de website<br>van de aangiften<br>2<br>Aangifte<br>sten* •   | vate/declaration van FOD Financiën aandachtig te leze Bevestiging                                              | ROBLEMEN                                                                                                    | Een vraag st            |
| te X<br>C D<br>cerende voorheffin<br>Alvorens uw aangifte i<br>ndiening via scherm Inv<br>K<br>Aangemeld als 0719582<br>AANGIFTE<br>Type aangifte*<br>2735 - Auteursr<br>Datum van toeken<br>29-04-2021                            | CNTH                                                                                                    | IAAL OVER DE FOD MISSIE E<br>In fgov.be/myminfin-web/pages/en<br>verklarende nota op de website<br>van de aangiften<br>2<br>Aangifte<br>sten*      | VISIE CONTACT FAQ TECHNISCHE P<br>vata/declaration<br>van FOD Financiën aandachtig te leze<br>Bevestiging      | ROBLEMEN                                                                                                    | Een vraag st            |
| ten X C  C C C C C C C C C C C C C C C C C                                                                                                    | CNTH                                                                                                    | IAAL OVER DE FOD MISSIE E<br>In fgov.be/myminfin-web/pages/pri<br>verklarende nota op de website<br>van de aangiften<br>2<br>Aangifte<br>sten* ①   | VISE CONTACT FAQ TECHNISCHE P<br>vate/declaration<br>van FOD Financiën aandachtig te leze<br>Bevestiging       | ROBLEMEN                                                                                                    | Een vraag st            |
| te X C  C C C C C C C C C C C C C C C C C                                                                                                    | CNTH  CONTRACT  CONTRACT                                                                                                    | IAAL OVER DE FOD MISSIE E<br>Infgov.be/myminfin-web/pages/pri<br>van de aangiften<br>2<br>Aangifte<br>sten* •                                      | VISE CONTACT FAQ TECHNISCHE P<br>vate/declaration                                                              | ROBLEMEN                                                                                                    | Een vraag st            |
| ten X C  C C C C C C C C C C C C C C C C C                                                                                                    | CNTH                                                                                                    | IAAL OVER DE FOD MISSIE E<br>In fgov.be(myminfin-web/pages,)ori<br>verklarende nota op de website<br>van de aangiften<br>2<br>Aangifte<br>sten* 0  | VISIE CONTACT FAQ TECHNISCHE P<br>vata/declaration                                                             | ROBLEMEN                                                                                                    | Een vraag st            |
| ten X C  C C C C C C C C C C C C C C C C C                                                                                                    | CNTH                                                                                                    | IAAL OVER DE FOD MISSIE E<br>In fgov.be/myminfin-web/pages/pri<br>verklarende nota op de website<br>van de aangiften<br>2<br>Aangifte<br>sten* •   | VISE CONTACT FAQ TECHNISCHE P<br>vate/declaration                                                              | ROBLEMEN  Problemen  Provide the second second seco | Een vraag st            |
| te X C  C C C C C C C C C C C C C C C C C                                                                                                    | CNTH                                                                                                    | IAAL OVER DE FOD MISSIE E<br>Infgov.be/myminfin-web/papes/pri<br>van de aangiften<br>2<br>Aangifte<br>sten* •                                      | VISE CONTACT FAQ TECHNISCHE P<br>vate/declaration                                                              | ROBLEMEN                                                                                                    | Een vraag st            |
| te X<br>C D<br>cerende voorheffin<br>Alvorens uw aangifte i<br>ndiening via scherm Inv<br>K<br>Aangemeid als 0719582<br>AANGIFTE<br>Type aangifte*<br>2735 - Auteursr<br>Datum van toeken<br>29-04-2021<br>INKOMEN<br>U dient (min | CNTH                                                                                                    | IAAL OVER DE FOD MISSIE E<br>In fgov.be(mymin fin-web/pages,)en<br>verklarende nota op de website<br>van de aangiten<br>(2)<br>Aangite<br>sten* () | VISE CONTACT FAQ TECHNISCHE P                                                                                  | ROBLEMEN                                                                                                    | Een vraag st            |

#### Stap 3 – Een inkomen toevoegen aan mijn aangifte

Bij het klikken op de knop '**EEN INKOMEN TOEVOEGEN AAN MIJN AANGIFTE**' verschijnt volgende pop-up. Hierbij dien je eerst aan te duiden dat de '**Roerende Voorheffing gedragen** [wordt] **door**': **Schuldenaar.** Rechts verschijnt er dan een bijkomend venster '**Gedeelte roerende voorheffing gedragen door de schuldenaar**'.

| •• MyMinin                   | × +                                                                            |                     |                   |
|------------------------------|--------------------------------------------------------------------------------|---------------------|-------------------|
| € → ଫ ໖                      | 0 🗍 🖨 https://jeservices.minfin.tgov.be/myminfin-web/pages/private/declaration | ⊡ ☆                 | IN ED ⊕ ≡         |
| ✓ Roerende va<br>Alvorens uw | INKOMEN                                                                        | ×                   | ien vraag stellen |
| Indiening via sc             | Aanslaguoet* Roserende voorheffing gedragen door :*<br>0 0 5 5 Chuldenaar 0    |                     |                   |
|                              | Inkomen                                                                        |                     |                   |
| Annuald                      | Toegekende bedrag*                                                             |                     |                   |
| Margemen                     | Aftrekbare kosten" 0                                                           |                     |                   |
| AANGIF                       | Belastbaar bedrag* €                                                           |                     |                   |
| Type a                       | Bedrag roerende voorheffing [of van de belasting]*                             |                     |                   |
| 273                          | Vermindering ingevolge dubbelbelastingsverdrag (DBV) •                         |                     |                   |
| 29-C                         | U hebt geen vermindering toegevoegd                                            |                     |                   |
| INF                          | + EEN VERMINDERING TOEVOEGEN                                                   |                     |                   |
|                              | U hebt geen verkrijger aangeduid                                               |                     |                   |
|                              | + EEN VERKRIJGER TOEVOEGEN                                                     |                     |                   |
| TERUC                        |                                                                                | SLUITEN REGISTREREN | ALIDEREN          |
| > MDR - DAC6 b               | estanden                                                                       |                     | Een vraag stellen |

| ie MyMinlin   | × +                                                |                                                                       |                                                      |                              |                                |
|---------------|----------------------------------------------------|-----------------------------------------------------------------------|------------------------------------------------------|------------------------------|--------------------------------|
| € → ଫ ໖       | D A https://eservices.minfin.fgov.be/mym           |                                                                       |                                                      |                              | li\⊡ ≇ ≡                       |
|               | INKOMEN                                            | 2                                                                     |                                                      | ×                            |                                |
| Aangemeid     | Aanslagvoet* 0 ¢ %                                 | Roerende voorheffing gedragen door :*<br>O Verkrijger O Schuldenaar O |                                                      |                              |                                |
| Type a<br>273 |                                                    |                                                                       | Gedeelte roerende voorheffing gedra<br>schuldenaar * | gen door de                  |                                |
| Datum         | Inkomen                                            |                                                                       |                                                      |                              |                                |
| 29-0          | Toegekende bedrag*                                 |                                                                       | £                                                    |                              |                                |
| INF           | Aftrekbare kosten*                                 |                                                                       | ε                                                    |                              |                                |
|               | Belastbaar bedrag*                                 |                                                                       |                                                      |                              |                                |
|               | Bedrag roerende voorheffing (of van de belasting)* |                                                                       | E                                                    |                              |                                |
|               | Vermindering ingevolge dubbelbelastingsvo          | erdrag (DBV) •                                                        |                                                      |                              |                                |
| TERUC         | U hebt geen vermindering toegevoegd                |                                                                       |                                                      |                              | ALIDEREN                       |
| > MDR - DAC6  | Verkrijgers van de inkomsten                       | + EEN VERMINDERING TOEVOEGEN                                          |                                                      |                              | ien vraag stellen              |
|               | U hebt geen verkrijger aangeduid                   |                                                                       |                                                      |                              |                                |
| > MDR - DAC6  |                                                    | + EEN VERKRIJGER TOEVOEGEN                                            |                                                      |                              | Sen vraag stellen              |
|               | ONTHAAL OVE                                        | R DE FOD MISSIE EN VISIE CONTACT FA                                   | Q TECHNISCHE PROBLEMEN                               |                              |                                |
|               | SCLAMER PRIVACY COOKEBILED PHISHING                |                                                                       |                                                      | * COPYRIGHT FEDERALE OVERHIT | DOSDIENST FINANCIËN - 21.04.06 |

In het voorbeeld dat we gebruiken bedraagt de vergoeding voor de overdracht van de rechten €69,00. De kostenforfait is 50%, dus €34,50. Vervolgens zou de je pop-up als volgt invullen:

- **Aanslagvoet**: de Roerende Voorheffing op Auteurs- en naburige rechten bedraagt 15%.
- Bij Gedeelte Roerende Voorheffing gedragen door de schuldenaar' vul je 100% in.
- Bij **Toegekende bedrag** vul je het gefactureerde bedrag ter vergoeding van de overdracht van de rechten. In ons voorbeeld dus: **69 EUR**.
- Bij Aftrekbare kosten vul je '34,5' in.
- Het **Belastbare bedrag** betreft bijgevolg: **34,5 EUR**.
- Het **Bedrag roerende voorheffing (of van de belasting)** betreft 15% van 34,5 EUR. Hier vul je dus in: **5,18 EUR.**

| INKOMEN                                                                                 | ×    |
|-----------------------------------------------------------------------------------------|------|
| Aanslagvoet* Roerende voorheffing gedragen door :*<br>15 \$ CVerkrijger © Schuldenaar € |      |
| Gedeelte roerende voorheffing gedragen door de<br>schuldenaar *                         | 0    |
| 100                                                                                     | %    |
| Inkomen                                                                                 |      |
| Toegekende bedrag* 69 €                                                                 |      |
| Aftrekbare kosten* € 34,5                                                               |      |
| Belastbaar bedrag* 34,5 €                                                               |      |
| Bedrag roerende voorheffing (of van de belasting)* 5,18 €                               |      |
| Vermindering ingevolge dubbelbelastingsverdrag (DBV) 🔍                                  |      |
| U hebt geen vermindering toegevoegd                                                     |      |
|                                                                                         |      |
|                                                                                         |      |
| U hebt geen verkrijger aangeduid                                                        |      |
|                                                                                         |      |
| SLUITEN REGIST                                                                          | EREN |

### <u>Stap 4 – Toevoegen verkrijger</u>

Na het invullen van het te betalen bedrag en het betreffende percentage, druk je op de knop **'Een verkrijger toevoegen'**. In de volgende pop-up dien je het ondernemingsnummer van de verkrijger (de auteur) in te vullen.

| INKOMEN                             | egevens van de verki                            | ijger                      |                                                          |                                         | ×    |                     | ×    |
|-------------------------------------|-------------------------------------------------|----------------------------|----------------------------------------------------------|-----------------------------------------|------|---------------------|------|
| Aanslagvoet*                        | ) Ik weet het onderneming:<br>Nationaal nummer* | snummer/nationaal nummer v | van de verkrijger niet<br>Ondernemingsnu<br>0716.969.362 | t of de verkrijger is buitenla<br>mmer* | nds  | ng gedragen door de | 0    |
| Inkomen                             |                                                 |                            |                                                          | SLUITEN REGISTR                         | EREN |                     | %    |
| Aftrekbare kosten*                  |                                                 | 34,5                       |                                                          | ¢                                       |      |                     |      |
| Belastbaar bedrag*                  |                                                 | 34,5                       |                                                          | €                                       |      |                     |      |
| Bedrag roerende voorheffing (of van | n de belasting)*                                | 5,18                       |                                                          | €                                       |      |                     |      |
| Vermindering ingevolge du           | bbelbelastingsverd                              | lrag (DBV) 🔍               |                                                          |                                         |      |                     |      |
| U hebt geen vermindering toegevo    | egd                                             |                            |                                                          |                                         |      |                     |      |
| Verkrijgers van de inkomst          | en                                              | + EEN VERMINDER            | ING TOEVOEGEN                                            |                                         |      |                     |      |
| U hebt geen verkrijger aangeduid    |                                                 |                            |                                                          |                                         |      |                     |      |
|                                     |                                                 | + EEN VERKRIJGE            | R TOEVOEGEN                                              |                                         |      |                     |      |
|                                     |                                                 |                            |                                                          |                                         |      | SLUITEN REGISTRI    | EREN |

Voorts druk je op de knop 'Registreren'. Op dat moment verschijnen er extra velden.

Hier neem je voornamelijk de gegevens die reeds werden ingevuld over.

- Brutobedrag van de inkomsten: 69,00 EUR •
- Forfaitair: 34,5 EUR
- Berekende RV (voor vermindering DBV): 5,18 EUR
  Bedrag van de vermindering: 0 EUR
- **Gestorte RV**: 5,18 EUR •

Nadien druk je wederom op registreren.

| INKOMEN                                             |                                                                        |                               |                                          |                            | × |
|-----------------------------------------------------|------------------------------------------------------------------------|-------------------------------|------------------------------------------|----------------------------|---|
| Aanslagvoet*                                        | Roerende voorheffing gedragen door<br>% O Verkrijger  © Schuldenaar  0 | r:*                           |                                          |                            |   |
|                                                     |                                                                        |                               | Gedeelte roerende voorf<br>schuldenaar * | heffing gedragen door de   | 0 |
| Inkomen                                             |                                                                        |                               | 100                                      |                            | % |
| Toegekende bedrag*                                  | 69                                                                     | €                             |                                          |                            |   |
| Aftrekbare kosten*                                  | 34,5                                                                   | €                             |                                          |                            |   |
| Belastbaar bedrag*                                  | 34,5                                                                   | €                             |                                          |                            |   |
| Bedrag roerende voorheffing (of van de belasting)*  | 5,18                                                                   | €                             |                                          |                            |   |
| Vermindering ingevolge dubbelbelasti                | gsverdrag (DBV) 🖲                                                      |                               |                                          |                            |   |
| U hebt geen vermindering toegevoegd                 |                                                                        |                               |                                          |                            |   |
| Verkrijgers van de inkomsten                        |                                                                        | DEVOEGEN                      |                                          |                            |   |
| Verkrijger Brutobedrag van de<br>inkomsten* Aftrekb | re kosten* Berekende RV (vóór<br>vermindering DBV)*                    | Bedrag van de<br>vermindering | Gestorte RV*                             |                            |   |
| 0716969362<br>69 €<br>reëel                         | € 5,18 €                                                               | €                             | 5,18 €                                   | CP BEWERKEN<br>VERWIJDEREN |   |

+ EEN VERKRIJGER TOEVOEGEN

|           |                | 1                    | 2                                                    | 3                                                       |                                                   | 4                        |
|-----------|----------------|----------------------|------------------------------------------------------|---------------------------------------------------------|---------------------------------------------------|--------------------------|
|           | Ke             | euze van de aangev   | ver Aang                                             | ifte Bevestiging                                        | Betalin                                           | g en verantwoording      |
| Aangemelo | i als 0719582  | 127 - Twee-eiige I   | Drieling                                             |                                                         |                                                   |                          |
| AANGI     | TE             |                      |                                                      |                                                         |                                                   |                          |
| Type a    | aangifte*      |                      |                                                      |                                                         |                                                   |                          |
| 27        | 35 - Auteursn  | echten en naburige   | rechten                                              | ~                                                       |                                                   |                          |
| Datur     | n van toekenr  | ning of betaalbaars  | telling van de inkomsten*                            |                                                         |                                                   |                          |
| 08-       | 09-2021        |                      |                                                      | e                                                       |                                                   |                          |
| IN        | KOMEN          |                      |                                                      |                                                         |                                                   |                          |
|           |                |                      |                                                      |                                                         |                                                   |                          |
| Ļ         | Aanslagvoet    | Belastbaar<br>bedrag | Bedrag roerende voorheffing (of van<br>de belasting) | Vermindering ingevolge<br>dubbelbelastingsverdrag (DBV) | Roerende voorheffing (of belasting)<br>te betalen |                          |
|           | 15             | 34,5€                | 5,18 €                                               | 0€                                                      | 5,18 €                                            | BEWERKEN     VERWIJDEREN |
| 1         | Totalen        | 34,5€                | 5,18 €                                               | 0€                                                      | 5,18 €                                            |                          |
| ļ         | Afrondingscor  | rectie 0             |                                                      |                                                         | 0€                                                | C BEWERKEN               |
| 1         | lotaal te beta | en bedrag            |                                                      |                                                         | 5,18 €                                            |                          |
|           |                |                      |                                                      | EEN INKOMEN TOEVOEGEN AAN N                             | IIJN AANGIFTE                                     |                          |
|           |                |                      |                                                      |                                                         |                                                   |                          |

Nadien krijg je volgend scherm en druk je op valideren.

## <u>Stap 5 – Contactgegevens en bevestiging</u>

Na het valideren van de verkrijger en gegevens met betrekking tot het toegekende bedrag en de Roerende Voorheffing word je gevraagd je contactgegevens als Opdrachtgever (Schuldenaar) in te vullen evenals de aangifte te bevestigen. Hierna druk je op **'Verzenden'**.

| be Re                                                                                                    | oerende voorheffing                | via MyMi 🗙 📴 MyMinfin 🛛 🗙                               | +                                          |                                       |                                      |                   |   |  |  |
|----------------------------------------------------------------------------------------------------|------------------------------------|---------------------------------------------------------|--------------------------------------------|---------------------------------------|--------------------------------------|-------------------|---|--|--|
| ÷                                                                                                    | $\rightarrow$ C $\hat{\mathbf{G}}$ | 🛛 🛛 🔒 https://eservices.minfit                          | n. <b>fgov.be</b> /myminfin-web/pages/priv | vate/declaration                      | ♡ ☆                                  | III\ 🗓 🔍          | ≡ |  |  |
|                                                                                                    | Roerende v                         | voorheffing                                             |                                            |                                       |                                      | Een vraag stellen |   |  |  |
| Alvorens uw aangifte in te vullen, nodigen wij u uit de verklarende nota op de website van FOD Financiën aandachtig te lezen |                                    |                                                         |                                            |                                       |                                      |                   |   |  |  |
|                                                                                                    | Indiening via s                    | cherm Indiening via XML-bestand Overzicht               | van de aangiften                           |                                       |                                      |                   |   |  |  |
|                                                                                                    |                                    | 1                                                       | 2                                          | 3                                     | 4                                    |                   |   |  |  |
|                                                                                                    |                                    | Keuze van de aangever                                   | Aangifte                                   | Bevestiging                           | Betaling en verantwoording           |                   |   |  |  |
|                                                                                                    | Aangemel                           | d als 0719582127                                        |                                            |                                       |                                      |                   |   |  |  |
|                                                                                                    | Contact                            | gegevens en bevestiging 0 Invullen contacto             | peoevens                                   |                                       |                                      |                   |   |  |  |
|                                                                                                    | Naa                                |                                                         |                                            | Verenzam                              |                                      |                   |   |  |  |
|                                                                                                    | Nddi                               | 1                                                       |                                            | voornaam                              |                                      |                   |   |  |  |
|                                                                                                    | Telef                              | ponnummer                                               |                                            | E-mailadres*                          |                                      |                   |   |  |  |
|                                                                                                    |                                    |                                                         |                                            |                                       |                                      |                   |   |  |  |
|                                                                                                    | _ <b>*</b>                         | Aanvinken                                               | on mii on on houset dat onvolladiga (      | fautious of anthrokanda gagavang appl | aiding kuppan gayap tet con constin  | ~                 |   |  |  |
|                                                                                                    | TERU                               | bevestig oat oeze aangirte correct en volledig is. Ik b | en mij ervan bewust dat onvolledige, i     | routieve of ontbrekende gegevens aani | eloing kunnen geven tot een sanctie. | VERZENDEN         |   |  |  |
|                                                                                                    |                                    |                                                         |                                            |                                       |                                      |                   |   |  |  |
| >                                                                                                    | MDR - DAC                          | 6 bestanden                                             |                                            |                                       |                                      | Een vraag stellen |   |  |  |
|                                                                                                    |                                    |                                                         |                                            |                                       |                                      |                   |   |  |  |
| >                                                                                                    | MDR - DAC                          | 6 bestanden (simulatie)                                 |                                            |                                       |                                      | Een vraag stellen |   |  |  |
|                                                                                                    |                                    |                                                         |                                            |                                       |                                      |                   |   |  |  |
|                                                                                                    |                                    | 017                                                     |                                            |                                       | ISCUE DOORI EMEN                     |                   |   |  |  |

#### <u>Stap 6 – Betaling + eventueel toevoegen bewijskrachtige documenten</u>

Na het invullen van de gegevens krijg je onderstaande ontvangstbevestiging, met de nodige gegevens voor de overschrijving van de Roerende voorheffing.

Hier is het ook mogelijk om de factuur bij te voegen voor het geval dat de fiscus meer vragen zou hebben. Deze kan je dan versturen door op de knop '**VERSTUREN VAN MIJN DOCUMENTEN**' te drukken.

| Roerende voorhe                                                     | effing                                                                                                    |                                                                                    |                          | Een vraag ste              |
|---------------------------------------------------------------------|----------------------------------------------------------------------------------------------------|------------------------------------------------------------------------------------|--------------------------|----------------------------|
| Verklarende nota ove                                                | r deze aangifte   <mark>Mandaten</mark> kunne                                                                              | n nu ook gebruikt worden                                                           |                          |                            |
| Indiening via scherm                                                | Indiening via XML-bestand Overzicht van de aangiften                                                                       |                                                                                    |                          |                            |
|                                                                     | 1                                                                                                    | 2                                                                                  | 3                        | 3                          |
|                                                                     | Keuze van de aangever                                                                                                    | Aangifte                                                                           | Bevestiging              | Betaling en verantwoording |
| Aangemeld als 071                                                   | 19582127 - Twee-eiige Drieling                                                                                             |                                                                                    |                          |                            |
| WIJ HEBBEN                                                          | N UW AANGIFTE GOED ONTV                                                                                                    | ANGEN                                                                              |                          |                            |
| Bankidenling<br>Bankidenling tr<br>Te betalen ber<br>Nalatigheidsir | atiecode (BIC): PCHQ BE BB<br>e vermelden bij de betaling: 200/€<br>drag: 5,18 € te betalen uiterlijk op<br>nteresten: 0 € | 1997<br>1879/22452<br>23/09/2021<br>de eerste dag van de maand volgend op de uiter | ste betalinesdatum       |                            |
| REWIISKDA                                                           |                                                                                                    |                                                                                    |                          |                            |
| Bestand kiez                                                        | zen Geen bestand gekozen                                                                                                   | Uittreksel Algemene vergadering                                                    |                          | BIJVOEGEN                  |
|                                                                     |                                                                                                    |                                                                                    | UREN VAN MIJN DOCUMENTEN |                            |
|                                                                     |                                                                                                    | d. course                                                                          |                          |                            |